## Bundle Coordinators – How to renew your membership

'Bundle Coordinator' is the designation for the person at the library who is the main contact for the renewal of all the memberships associated with that library. You can add additional members to your group, update contact information, archive people who are no longer part of your organization, and add new trustees by following the instructions below. You can also view and pay invoices. One of the benefits of this system is that you can renew your membership at any time, you don't have to wait to be invoiced, so you can renew after elections if you wish, and you can update your members as they change.

Once you have logged in: https://nhlta.wildapricot.org/

 Click on your name in the top right corner (you will see your libraries name if you are the bundle coordinator)

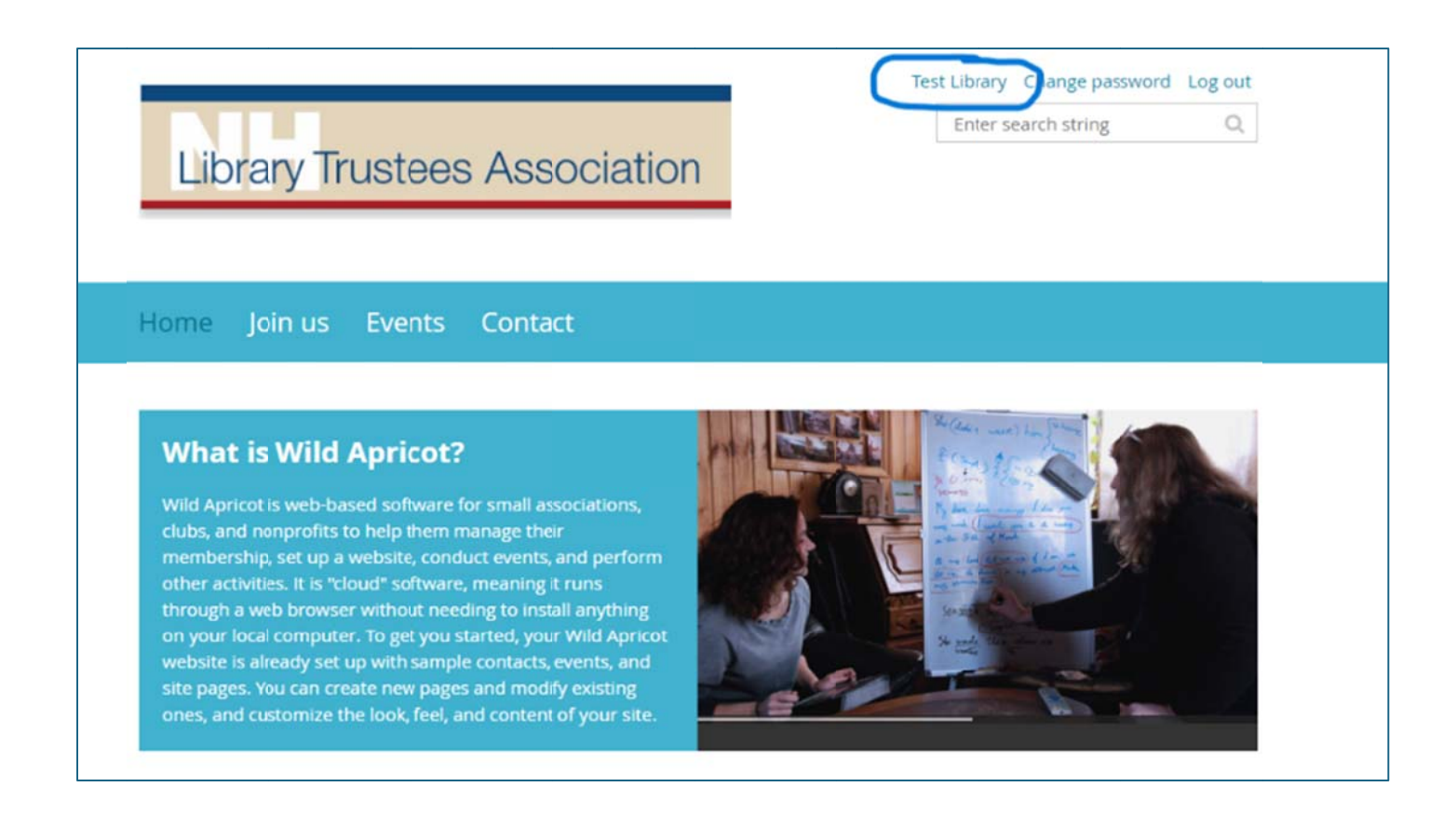

> You will see your membership details

To renew AT ANY TIME, click on 'Renew to July 1 2025'

| Home Join us Eve               | nts Contact                                                               |
|--------------------------------|---------------------------------------------------------------------------|
| My profile                     |                                                                           |
| Edit profile My directory pr   | ofile                                                                     |
| Profile Privacy Email subscrip | otions Member photo albums My event registrations 🔔 Invoices and payments |
|                                | Membership details                                                        |
| Membership level               | Members - 3 - \$90.00 (USD)                                               |
|                                | Bundle (up to 3 members)                                                  |
|                                | Subscription period: 1 year, on: July 1st                                 |
|                                | No automatically recurring payments                                       |
| Membership status              | Active                                                                    |
| Member since                   | February 01, 2024                                                         |
| Renewal due on                 | July 01_2024                                                              |
| C                              | Renew to July 01, 2025                                                    |
|                                | Bundle summary                                                            |
| Bundle limit                   | 3                                                                         |
| Lised so far                   | 1                                                                         |

The renewal screen will show you how many memberships are in your library, and how many have been assigned. From here you can update information on existing people, or add new people. In this example, there are three memberships, but only one has been assigned to a person. You can add your additional two people and renew.

| Membership renew                    | wal                                                                                                    |                    |
|-------------------------------------|----------------------------------------------------------------------------------------------------|--------------------|
| Renew to<br>Level<br>Current status | July 01, 2025<br>Members - 3 - \$90.00 (USD)<br>Bundle (up to 3 members)<br>Subscription period: 1 year, on: July 1st<br>No automatically recurring payments<br>Active |                    |
| Cancel                              |                                                                                                    | Update and next    |
| Your profile                        |                                                                                                    | * Mandatory fields |
| Bu                                  | ndle summary                                                                                                    |                    |
| Bundle limit 3                      |                                                                                                    |                    |
| Used so far 1                       |                                                                                                    |                    |
| * First name                        |                                                                                                    | 1                  |
| *Last name                          |                                                                                                    |                    |
| Organization Test Lik               | prary                                                                                                    |                    |
| Email publica                       | itions@nhmunicipal.org                                                                                                    |                    |

- Once you have made your updates and clicked through, you will see a confirmation
- > Click 'confirm' to continue, 'back' to go back one screen, or 'cancel' to start over.

|             |                   |                                                                       | Enter search string | C     |
|-------------|-------------------|-----------------------------------------------------------------------|---------------------|-------|
| Ľ           | ibrary 7          | Trustees Association                                                  |                     |       |
|             |                   |                                                                       |                     |       |
|             |                   |                                                                       |                     |       |
| 1 D C S L C |                   |                                                                       |                     |       |
| Hom         | e Join us         | Events Contact                                                        |                     |       |
| 10          | m h o kol         |                                                                       |                     |       |
| vie         | mpersi            | hip renewal                                                           |                     |       |
| 0           | Review and        | l confirm                                                             |                     |       |
|             | Renew to          | July 01, 2025                                                         |                     |       |
|             |                   | Members - 3 - \$90.00 (USD)                                           |                     |       |
|             |                   | Bundle (up to 3 members)<br>Subscription period: 1 year, on: July 1st |                     |       |
|             |                   | No automatically recurring payments                                   |                     |       |
|             | Current<br>status | Active                                                                |                     |       |
|             | Total amount      | \$90.00 (USD)                                                         |                     |       |
|             |                   | OFFLINE                                                               |                     |       |
|             |                   |                                                                       |                     |       |
|             |                   |                                                                       |                     |       |
| Canc        | el                |                                                                       | Back Co             | nfirm |
|             |                   |                                                                       |                     |       |
|             |                   |                                                                       |                     |       |

> You will see a 'pending renewal' screen.

| lit profile My directory p                                                                                       |                                                                                                    |  |
|----------------------------------------------------------------------------------------------------|----------------------------------------------------------------------------------------------------|--|
| and become and an entry be                                                                                       | rofile                                                                                                    |  |
| Profile Privacy Email subs                                                                                       | criptions Member photo albums My event registrations 🔔 Invoices and payments                                                                                                    |  |
|                                                                                                    |                                                                                                    |  |
|                                                                                                    | Momborship dotails                                                                                                    |  |
|                                                                                                    | Membership details                                                                                                    |  |
|                                                                                                    |                                                                                                    |  |
| and the second second second second second second second second second second second second second second second |                                                                                                    |  |
| Membership renewal initiated, not paid yet.                                                                      |                                                                                                    |  |
| Membership renewal ini                                                                                           | itiated, not paid yet.                                                                                                    |  |
| Membership renewal ini                                                                                           | itiated, not paid yet.                                                                                                    |  |
| Membership renewal ini View / Pay invoice Cano                                                                   | itiated, not paid yet.<br>cel renewal and void invoice                                                                                                    |  |
| Membership renewal ini View / Pay invoice Cano                                                                   | itiated, not paid yet.<br>cel renewal and void invoice                                                                                                    |  |
| Membership renewal ini<br>View / Pay invoice Cano<br>Membership level                                            | itiated, not paid yet.<br>cel renewal and void invoice<br>Members - 3 - \$90.00 (USD)                                                                                                    |  |
| Membership renewal ini<br>View / Pay invoice Cano<br>Membership level                                            | itiated, not paid yet.<br>cel renewal and void invoice<br>Members - 3 - \$90.00 (USD)<br>Bundle (up to 3 members)                                                                                                    |  |
| Membership renewal ini<br>View / Pay invoice Cano<br>Membership level                                            | itiated, not paid yet.<br>cel renewal and void invoice<br>Members - 3 - \$90.00 (USD)<br>Bundle (up to 3 members)<br>Subscription period: 1 year, on: July 1st                                                                                  |  |
| Membership renewal ini<br>View / Pay invoice Cano<br>Membership level                                            | itiated, not paid yet.<br>cel renewal and void invoice<br>Members - 3 - \$90.00 (USD)<br>Bundle (up to 3 members)<br>Subscription period: 1 year, on: July 1st<br>No automatically recurring payments                                           |  |
| Membership renewal ini<br>View / Pay invoice Cano<br>Membership level                                            | itiated, not paid yet.<br>cel renewal and void invoice<br>Members - 3 - \$90.00 (USD)<br>Bundle (up to 3 members)<br>Subscription period: 1 year, on: July 1st<br>No automatically recurring payments                                           |  |
| Membership renewal ini<br>View / Pay invoice Cano<br>Membership level<br>Membership status                       | itiated, not paid yet.<br>cel renewal and void invoice<br>Members - 3 - \$90.00 (USD)<br>Bundle (up to 3 members)<br>Subscription period: 1 year, on: July 1st<br>No automatically recurring payments<br>Pending - Renewal                      |  |
| Membership renewal ini<br>View / Pay invoice Cano<br>Membership level                                            | itiated, not paid yet.<br>cel renewal and void invoice<br>Members - 3 - \$90.00 (USD)<br>Bundle (up to 3 members)<br>Subscription period: 1 year, on: July 1st<br>No automatically recurring payments<br>Pending - Renewal                      |  |
| Membership renewal ini<br>View / Pay invoice Cano<br>Membership level<br>Membership status<br>Member since       | itiated, not paid yet.<br>cel renewal and void invoice<br>Members - 3 - \$90.00 (USD)<br>Bundle (up to 3 members)<br>Subscription period: 1 year, on: July 1st<br>No automatically recurring payments<br>Pending - Renewal<br>February 01, 2024 |  |
| Membership renewal ini<br>View / Pay invoice Cano<br>Membership level<br>Membership status<br>Member since       | itiated, not paid yet.<br>cel renewal and void invoice<br>Members - 3 - \$90.00 (USD)<br>Bundle (up to 3 members)<br>Subscription period: 1 year, on: July 1st<br>No automatically recurring payments<br>Pending - Renewal<br>February 01, 2024 |  |

> Click on 'view/pay invoice' to see your invoice.

| Invoice #0                                                              | nvoice #00005                                            |               |         |  |
|-------------------------------------------------------------------------|----------------------------------------------------------|---------------|---------|--|
| Balance due: \$90.00     Waiting for payment     Void invoice and cance | renewal                                                  |               |         |  |
|                                                                         | Invoice details                                          |               |         |  |
| Balance due                                                             | \$90.00                                                  |               |         |  |
| Amount                                                                  | \$90.00                                                  |               |         |  |
| Invoice #                                                               | 00005                                                    |               |         |  |
| Date                                                                    | March 09, 2024                                           |               |         |  |
| Origin                                                                  | Member renewal<br>Members - 3                            |               |         |  |
| Invoiced to                                                             | Jane Smith, Test Library<br>publications@nhmunicipal.org |               |         |  |
| Item                                                                    |                                                          |               | Amount  |  |
| Membership renewal. Level:                                              | Members - 3. Renew to July 01, 2025                      |               | \$90.00 |  |
|                                                                         |                                                          | Invoice total | \$90.00 |  |

You can also view your current and past invoices and check on payment status at any time by clicking on 'invoices and payments' from your profile screen

| My profile Edit profile My direct Profile Privacy Email | ory profile<br>subscriptions Member photo albums My event registi | Balance due: \$90.00                       |
|---------------------------------------------------------|-------------------------------------------------------------------|--------------------------------------------|
| Balance due: \$90.0<br>Waiting for paymer               | )<br>t                                                            |                                            |
| Search                                                  | Records found: 3                                                  | Balance due                                |
| March 09, 2024                                          | Invoice #00005<br>Member renewal<br>Members - 3                   | \$90.00                                    |
| March 09, 2024                                          | Payment<br>Write off                                              | \$90.00<br>Settled<br>Invoice #00002       |
| February 26, 2024                                       | Invoice #00002<br>Member application<br>Members - 3               | \$90.00<br>Settled<br>Paid: March 09, 2024 |